## TW-PLCUSB-001 / TW-GPUSB 驅動程式安裝說明

1. 進入Windows作業系統後·將USB連接線·插入電腦USB埠中·出現以下畫面

| 尋找新增硬體精靈 |                                                                                                    |                       |
|----------|----------------------------------------------------------------------------------------------------|-----------------------|
|          | 歡迎使用尋找新增硬體精霊                                                                                                    |                       |
|          | 這個精靈協助您安裝軟體於                                                                                                    |                       |
|          | USB <-> Serial Cable                                                                                                    |                       |
|          | 如果您的硬塑附有安装 CD 或磁片,現在將Ⅰ     五次     五次     五元     五元 | 選擇                    |
|          | 您要精靈執行什麼工作?                                                                                                    | "從清單或特定位置安裝(進階)"      |
|          | <ul> <li>○ 自動安装軟體(建講選項)(1)</li> <li>○ 從清單或特定位置安裝(進階)(5)</li> </ul>                                                                                                    |                       |
|          | 請按 [下一步] 繼續。                                                                                                    |                       |
|          | <上一步图] 下一步图 ] 取消                                                                                                    |                       |
|          | 1. 黑台                                                                                                    | 選 <b>"下一步"</b> ,選擇畫面。 |

2. 進入選擇驅動程式畫面,如下圖

| 尋找新增硬酸精靈                                                                                                    |                                                                                                 |  |  |  |
|----------------------------------------------------------------------------------------------------|-------------------------------------------------------------------------------------------------|--|--|--|
| 請選擇您的搜尋和安裝選項。<br>                                                                                                    |                                                                                                 |  |  |  |
| <ul> <li>● 在這些位置中搜尋最好的驅動程式(2)<br/>使用下列核取方塊來限制或擴充包括本機路徑和可卸除式媒構<br/>裝找到的最佳驅動程式。</li> <li>■ 搜尋可卸除式媒體(軟碟, CD-ROM)(M)</li> <li>● 搜尋時包括這個位置(2):</li> <li>D:\TW-MP1</li> <li>● 不要搜尋,我將選擇要安裝的驅動程式(D)<br/>選擇這個選項來從清單中選取裝置驅動程式。Windows 不保讀<br/>式最符合您的硬體。</li> </ul> | <ol> <li>勾選"搜尋時包括這個位置"</li> <li>點選"瀏覽",找到您驅動程式所放置的位置</li> <li>瀏覽®</li> <li>않您所選取的驅動程</li> </ol> |  |  |  |
| <ul><li>(上一歩) (下一歩</li></ul>                                                                                                    | <u>N) &gt; 取消</u>                                                                               |  |  |  |

選擇完畢後,按"下一步"進入下一個步驟。

3. 跳出 WINDOWS 警告畫面,請按繼續安裝。

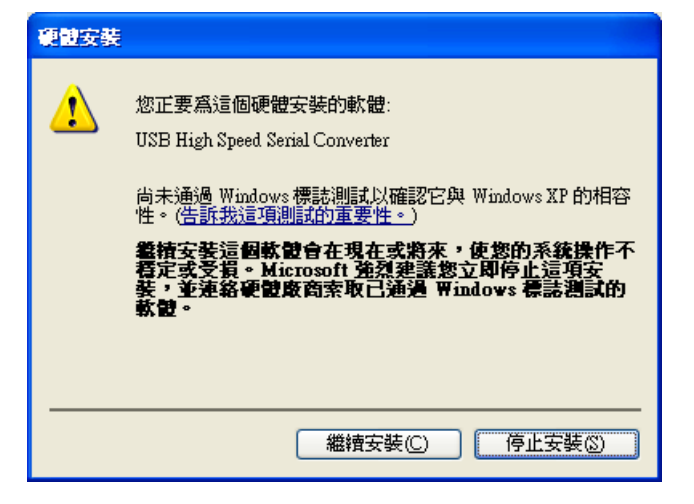

4. 開始安裝驅動程式

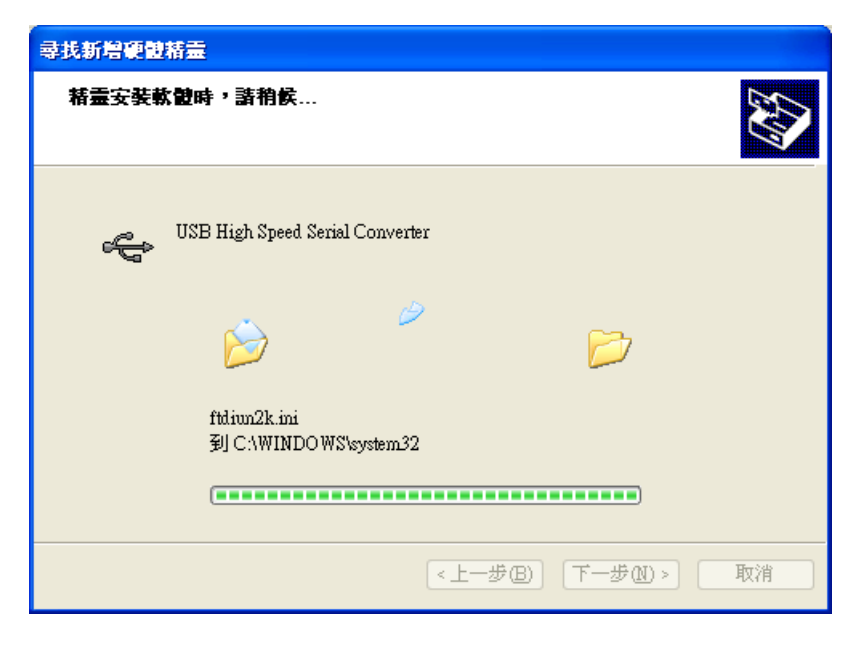

5. 驅動程式安裝完成。

| <b>尋找新增硬酸精靈</b> |                                 |
|-----------------|---------------------------------|
|                 | 完成尋找新增硬體精霊                      |
|                 | 這個精靈安裝了軟體於:                     |
|                 | USB High Speed Serial Converter |
|                 |                                 |
|                 | 按 [元成] 願開棺蓋。                    |
|                 | <上一步(B) <b>完成</b> 取消            |

6. 安裝第二個驅動程式

| 尋找新增硬體精靈 |                                 |
|----------|---------------------------------|
|          | 歡迎使用尋找新增硬體精霊                    |
|          | 這個精靈協助您安裝軟體於:                   |
|          | USB Serial Port                 |
|          | ● 如果您的硬酸附有安装 CD 或磁片,現在將它<br>插入。 |
|          | 您要精靈執行什麼工作?                     |
|          | ○自動安裝軟體(建議選項)①                  |
|          | ●從清單或特定位置安裝(進階)(2)              |
|          | 諸按 [下一步] 繼續。                    |
|          | <上一步图 下一步刚 > 取消                 |

7. 進入選擇驅動程式畫面,如下圖

| 尋找新曽硬證精靈                                                                                                    |                                                                                           |
|----------------------------------------------------------------------------------------------------|-------------------------------------------------------------------------------------------|
| 諸選擇您的搜尋和安裝選項。                                                                                                    |                                                                                           |
| <ul> <li>◆ 在這些位置中搜尋最好的驅動程式(2)<br/>使用下列核取方塊來限制或擴充包括本機路徑和可卸除式媒構<br/>裝找到的最佳驅動程式。</li> <li>● 搜尋可卸除式媒體(軟碟, CD-ROM)(M)</li> <li>● 搜尋時包括這個位置(0):</li> <li>D:\TW-MP1</li> <li>● 不要搜尋,我將選擇要安裝的驅動程式(0)<br/>選擇這個選項來從清單中選取裝置驅動程式。Windows 不保證<br/>式最符合您的硬體。</li> </ul> | <ol> <li>勾選"搜尋時包括這個位置"</li> <li>點選"瀏覽",找到您驅動程式所放置的位置</li> <li>瀏覽®</li> <li>激覽®</li> </ol> |
| <上一歩(B) (下一歩)                                                                                                    | N) > [取消]                                                                                 |

選擇完畢後,按"下一步"進入下一個步驟。

8. 跳出 WINDOWS 警告畫面,請按繼續安裝。

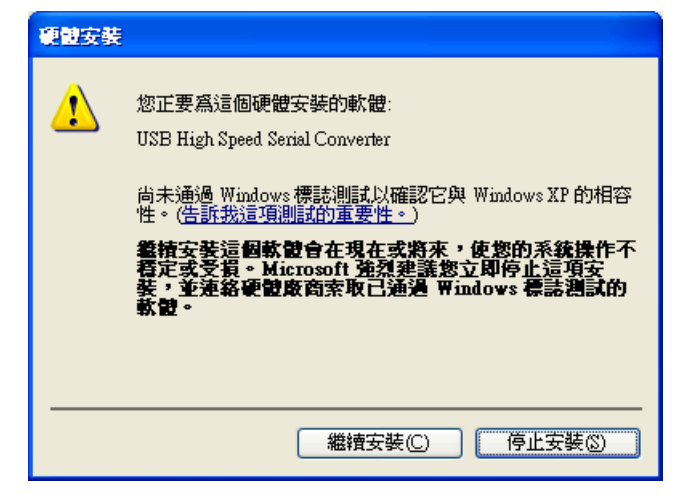

9. 開始安裝驅動程式

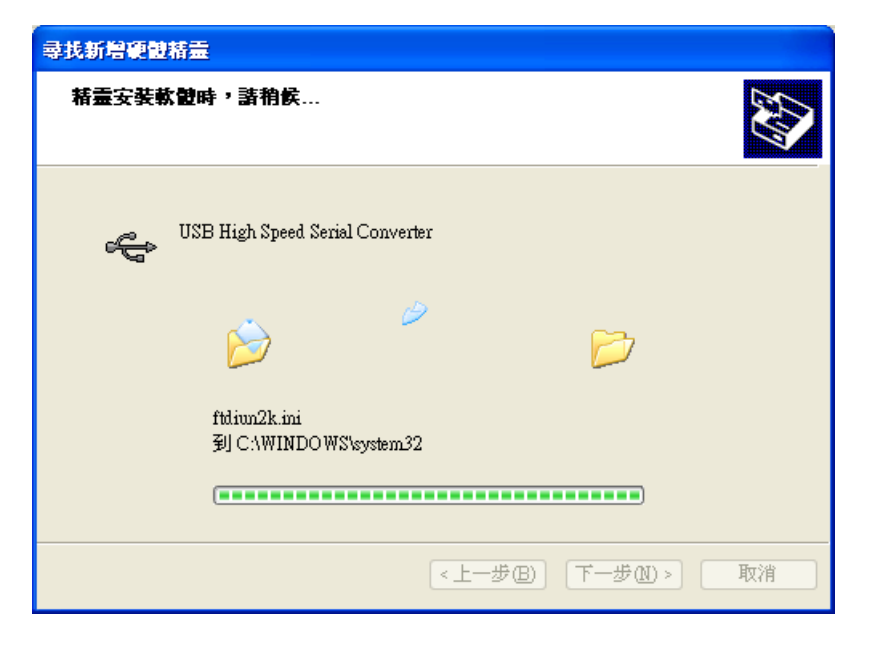

10. 驅動程式安裝完成。

| 尋找新 <b>增硬酸精壶</b> |                                 |
|------------------|---------------------------------|
|                  | 完成尋找新增硬體精霊                      |
|                  | 這個精靈安裝了軟體於:                     |
|                  | USB High Speed Serial Converter |
|                  | 按 [完成] 關閉精靈。                    |
|                  | <上一步(B) <b>完成</b> 取消            |